# **District Training - Starting a Course**

#### Step 1:

**Go to the LMS website**, either directly (<u>https://learn.theholler.org/</u>) or through the link labeled, "Learn" at the top of the main holler site (<u>https://www.theholler.org/</u>).

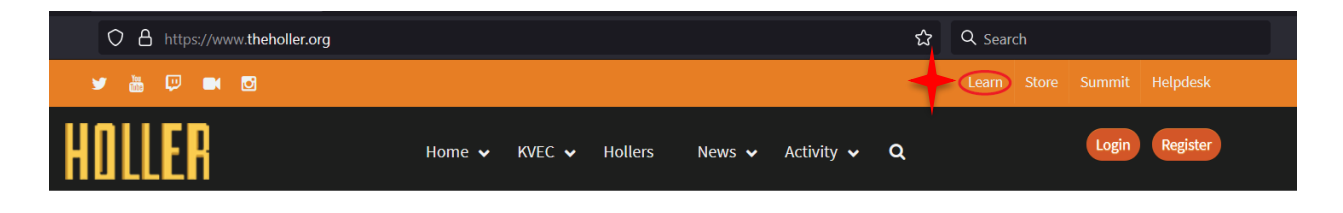

#### <u>Step 2:</u>

Login using link in the upper right hand corner of the screen once arriving at the LMS site.

If creating a new account be sure to submit your name as you would want it to appear on your course certificate and include the email you would want your certificate sent to.

If you already have a Holler account and this information is not listed correctly, be sure to edit your account profile before proceeding.

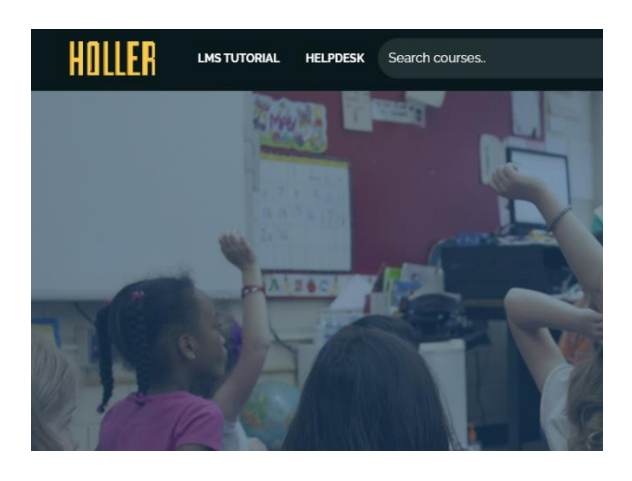

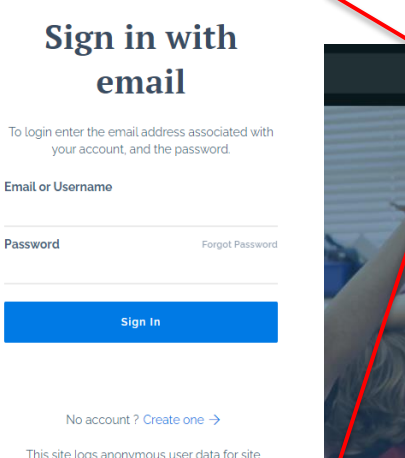

This site logs anonymous user data for site analytics. Click "Sign in" above to accept The Holler's Terms of Service & Privacy Policy.

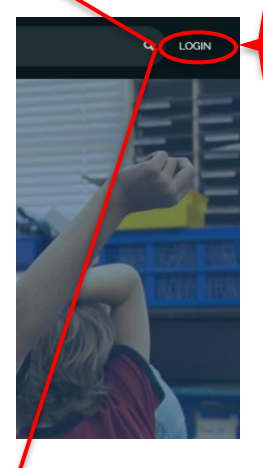

After logging in, click on the Holler icon.

| Complete profile 06.25 % |
|--------------------------|
| ~                        |
|                          |
|                          |
|                          |
|                          |
|                          |

# <u>Step 3:</u>

Scroll down the page and select your district.

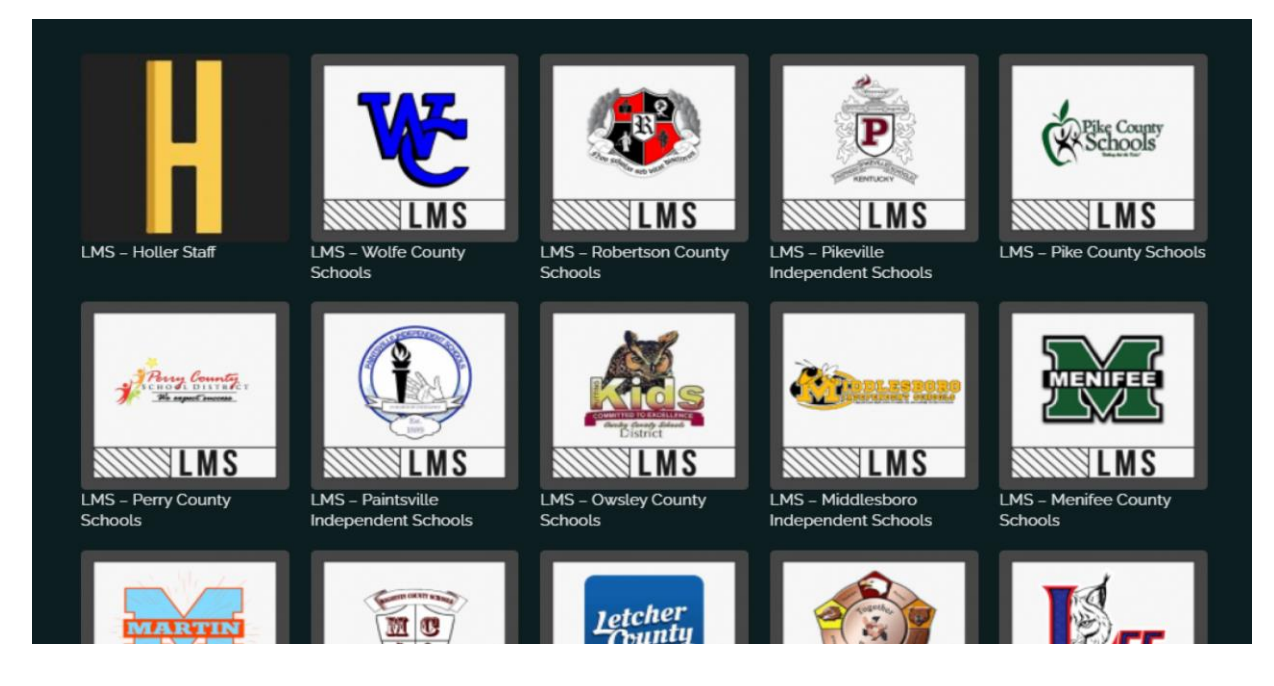

# <u>Step 4:</u>

After selecting your district, click the "Join Group" button to complete the process.

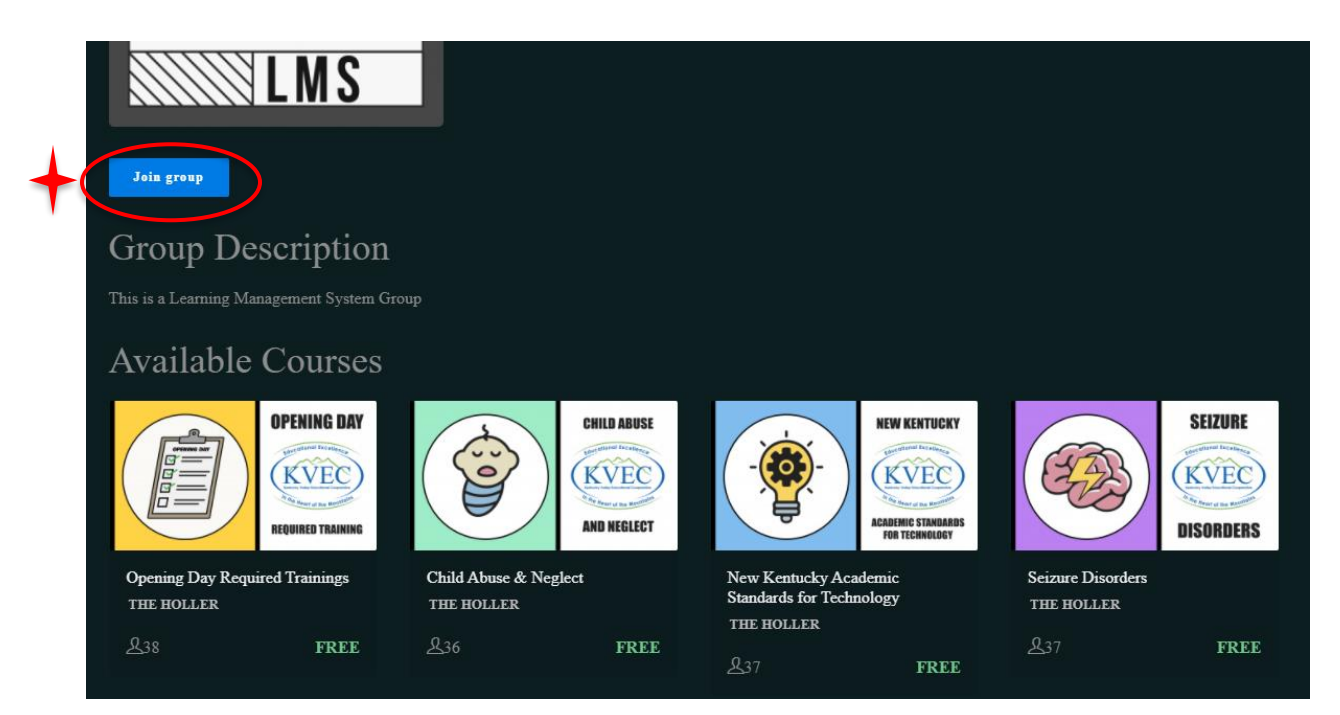

### **District Training - Starting a Course**

#### Step 5:

After joining your group, **select "Dashboard"** on top ribbon.

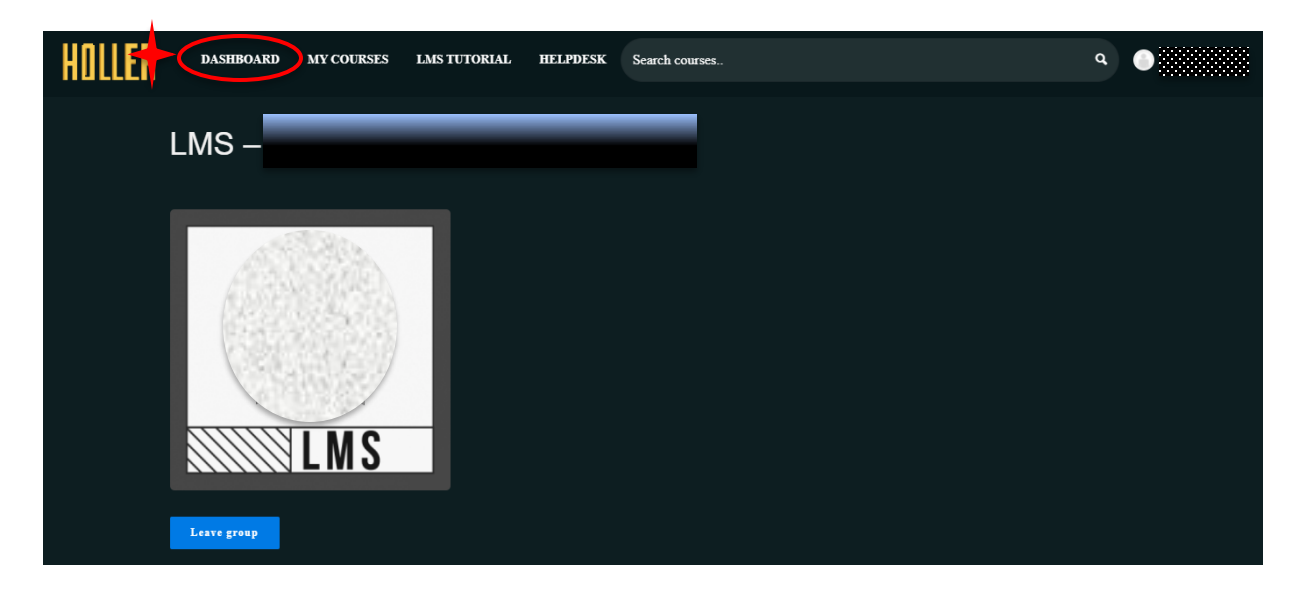

Click the Book icon on the left menu to **access your courses**. Select "Start Course" under the course's icon to begin the course you wish to start.

If you do not finish the course, you can log back in and the below dashboard with your enrolled courses will be visible once again. Just select "Continue Course" to finish.

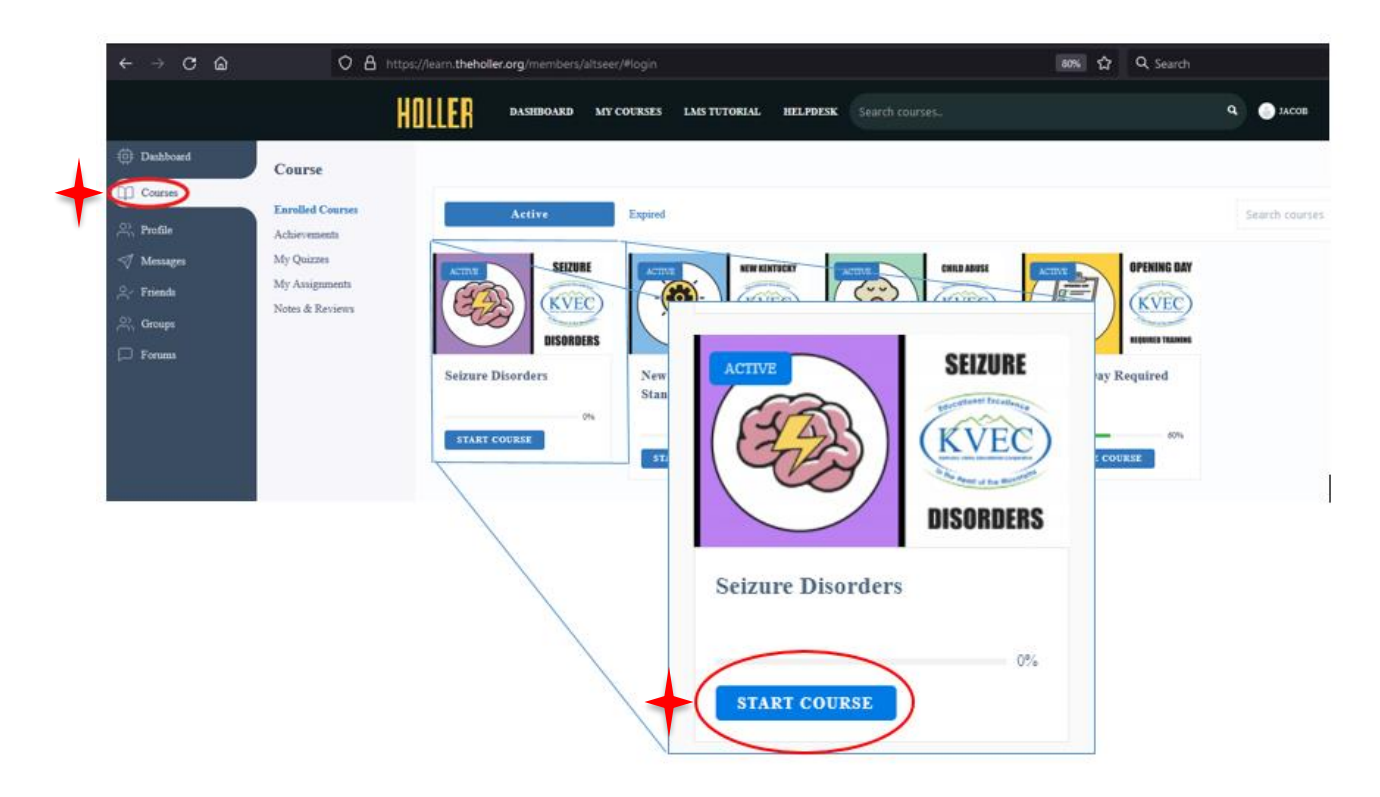